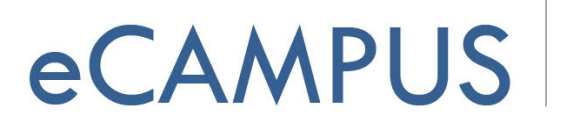

SAN JOSÉ STATE UNIVERSITY

## How to Submit Assignments Using Turnitin LTI

This document will teach you how to submit assignments using Turnitin LTI (Learning Tools Interoperability) in Canvas. The new Turnitin LTI tool supports Originality check, GradeMark and PeerMark.

## Assignment Submission Options:

Once you are logged into your Canvas account go to Assignments section and select the assignment you want to submit. You can upload any file type allowed by your instructors by clicking on the upload button. You can also download it later for your review. Once the document is submitted, you can receive a confirmation of the submission by clicking on the Receipt of Submission button, as shown below.

| SJSU      | PracticeCourse         | -Demo-1 > Assignments > Test Assignment      |
|-----------|------------------------|----------------------------------------------|
|           | Home                   | Ø Assignment Dashboard Summary               |
| Account   | Syllabus               |                                              |
|           | Modules                | Test Assignment o                            |
| Dashboard | Grades                 |                                              |
| P         | People                 |                                              |
| Courses   | Chat                   |                                              |
| പ്പുട     | Assignments            |                                              |
| Groups    | Blackboard             |                                              |
| Ê         | Quizzos                |                                              |
| Calendar  | Discussions            |                                              |
| æ         | isclicker registration |                                              |
| Inbox     | Writer's Help          |                                              |
| <b>⊖</b>  | +WebEx                 | You have no active naners in this assignment |
| Commons   | HODEN                  | fou have no done provide them is assignment. |
| <b>?</b>  |                        | Upload Submission                            |
|           |                        |                                              |
|           |                        |                                              |
| Library   |                        |                                              |
|           |                        | V                                            |
|           |                        | Upload                                       |

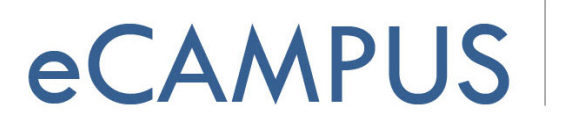

SAN JOSÉ STATE UNIVERSITY

## Summary Tab :

The assignment submission deadlines and settings enabled by the professor can be viewed under Summary. As shown below, resubmissions are allowed for this particular assignment.

| Home                      | Assignment Dashboard Summary                                                              |  |  |  |  |  |
|---------------------------|-------------------------------------------------------------------------------------------|--|--|--|--|--|
| Syllabus                  |                                                                                           |  |  |  |  |  |
| Modules                   | Assignment Settings                                                                       |  |  |  |  |  |
| Grades                    | Title Test Assignment                                                                     |  |  |  |  |  |
| People                    | Instructions No special instructions.                                                     |  |  |  |  |  |
| Chat                      | Max Grade 100                                                                             |  |  |  |  |  |
| Assignments               | Start Date 25 Sep 2016 18:25                                                              |  |  |  |  |  |
| Blackboard<br>Collaborate | Feedback Release Date 03 Oct 2016 18:25                                                   |  |  |  |  |  |
| Quizzes                   | Additional Settings                                                                       |  |  |  |  |  |
| Discussions               | 4 Developing an ellowed                                                                   |  |  |  |  |  |
| >clicker registration     | <ul> <li>Resubmissions are allowed</li> <li>X Late submissions are not allowed</li> </ul> |  |  |  |  |  |
| Writer's Help             | × Viewing your Originality Report is not allowed                                          |  |  |  |  |  |
| WebEy                     |                                                                                           |  |  |  |  |  |
| TTUDEA                    |                                                                                           |  |  |  |  |  |
|                           |                                                                                           |  |  |  |  |  |
|                           |                                                                                           |  |  |  |  |  |

## Uploading Options:

- Once you click on "Upload" in the Assignment Dashboard, you can submit a file using three different options
- You can upload it directly from local drive using the "upload a file" option.
- Give a name to your submission and click on "Select a file to upload" to browse for the file you want to submit. A student can also drag and drop a file in this window to upload a file.

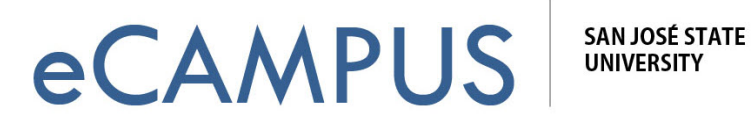

| J | PracticeCourse         | -Demo-1 > Assi | ignme | nts > Test Assignm      | ent                                                               |        |
|---|------------------------|----------------|-------|-------------------------|-------------------------------------------------------------------|--------|
|   | Home                   | 🕗 Assk         | Subr  | nit File                |                                                                   | ×      |
|   | Syllabus               |                | -     |                         |                                                                   | - 1    |
|   | Modules                | Test Assic     | ù Upl | oad Submission          | Text Input Additional Options -                                   |        |
|   | Grades                 |                | -     |                         |                                                                   |        |
|   | People                 |                |       | Drag the file you would | like to submit into this box to begin or fill out the form below. |        |
|   | Chat                   |                |       | . ,                     | •                                                                 |        |
|   | Assignments            |                |       | Submission Title:       | Untitled                                                          | - 3 H. |
|   | Blackboard             |                | -     | ⇒                       |                                                                   |        |
|   | Collaborate            |                |       | Submission File:        | Select a file to upload                                           |        |
|   | Quizzes                |                |       |                         | Supported file types:     Any file type                           | _      |
|   | Discussions            |                |       |                         |                                                                   | - 3 H. |
|   | i>clicker registration |                |       |                         |                                                                   |        |
|   | Writer's Help          |                |       |                         |                                                                   |        |
|   | +WebEx                 |                |       |                         |                                                                   |        |
|   |                        |                |       |                         |                                                                   | _      |
|   |                        |                |       |                         | Upload Submission                                                 | _      |
|   |                        |                |       |                         |                                                                   |        |
|   |                        |                |       |                         |                                                                   |        |
|   |                        |                |       |                         |                                                                   |        |

You can also copy and paste the content of submission and upload the same. ٠

| Submit File                                                           |             |          |                      |  |     |  |  |  |
|-----------------------------------------------------------------------|-------------|----------|----------------------|--|-----|--|--|--|
| ∎ Upload a file 📄 Copy & pa                                           |             | paste    | Additional options - |  |     |  |  |  |
| Enter the text of your submission below and click continue to submit. |             |          |                      |  |     |  |  |  |
| Submiss                                                               | sion title: | Copy &   | Paste Upload         |  |     |  |  |  |
| Submission text:                                                      |             | Input th | ne content here      |  |     |  |  |  |
|                                                                       |             |          |                      |  |     |  |  |  |
|                                                                       |             |          |                      |  |     |  |  |  |
|                                                                       |             |          |                      |  |     |  |  |  |
|                                                                       |             |          |                      |  | .:: |  |  |  |
|                                                                       |             | Contir   | nue                  |  |     |  |  |  |
|                                                                       |             |          |                      |  |     |  |  |  |

September 26, 2016

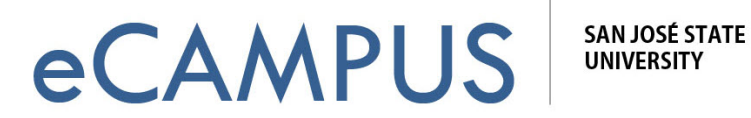

Google Drive/ Dropbox can also be used for uploading the files. ٠

| Submit File   | 9              |                                                                               | × |
|---------------|----------------|-------------------------------------------------------------------------------|---|
| Upload a file | ≣ Copy & paste | Additional options -                                                          |   |
|               |                | <ul> <li>♣ Google Drive<sup>™</sup></li> <li>₽ Dropbox<sup>™</sup></li> </ul> |   |
|               |                |                                                                               |   |

Once the file is uploaded, it is validated and preview of submission is allowed.

| Submit File                                 | ×                                                                                                  |
|---------------------------------------------|----------------------------------------------------------------------------------------------------|
| Assignment<br>Turnitin<br>Title<br>Untitled | <ul> <li>Submission received</li> <li>Submission validated</li> <li>Submission complete</li> </ul> |
|                                             |                                                                                                    |

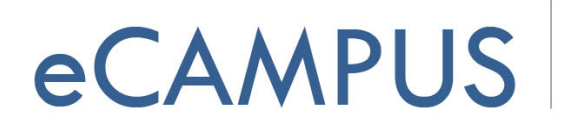

SAN JOSÉ STATE UNIVERSITY

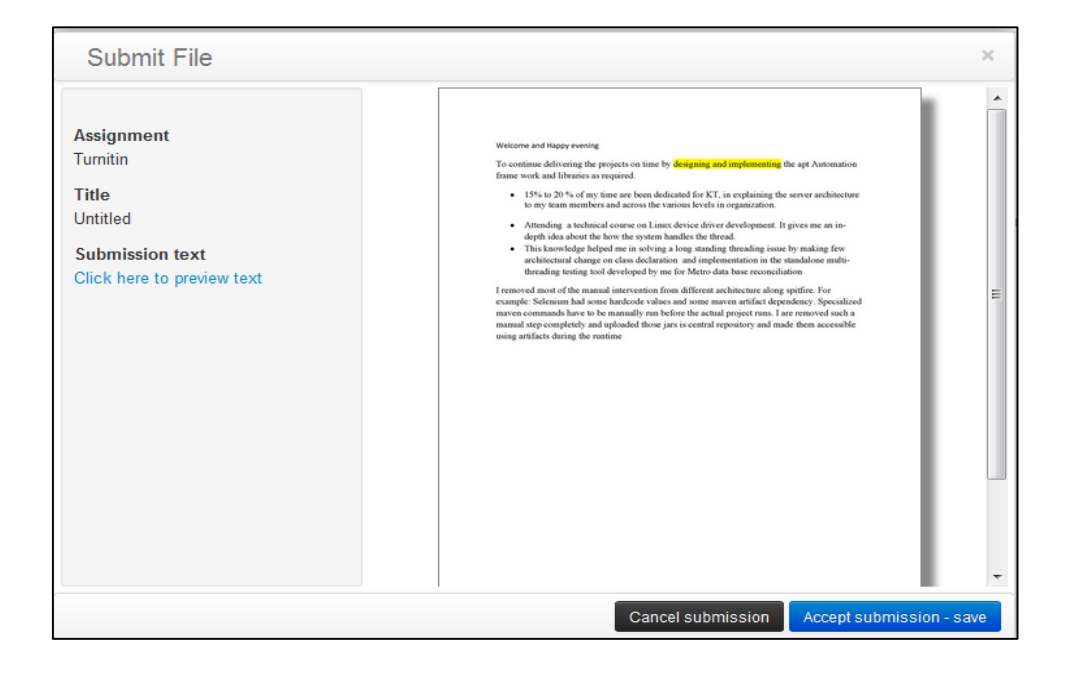

When the

button is clicked, the assignment gets saved and submitted.

On successful submission, the below screen with the submitted paper title and the date of submission is displayed.

| S Assignment Dashboa     | ird Summary |                   |       |          |     |
|--------------------------|-------------|-------------------|-------|----------|-----|
| Submission uploaded succ | cessfully.  |                   |       |          | ×   |
| Test Assignment o        |             |                   |       |          |     |
| Paper Title              |             | Uploaded          | Grade |          |     |
|                          |             | 26 Sep 2016 11:29 |       | <u>±</u> | * 🗈 |
| submission               |             |                   |       |          |     |

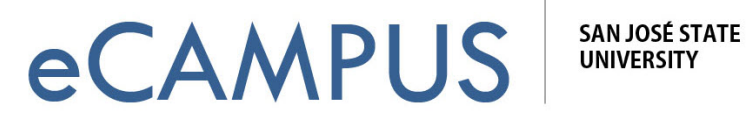

When the digital receipt icon is clicked, a digital receipt for the submission is displayed. This will confirm your paper was successfully submitted and received.

| File | Edit View Window Help |                                                                                                    |                                                                                                    |                          | ĺ       |
|------|-----------------------|----------------------------------------------------------------------------------------------------|----------------------------------------------------------------------------------------------------|--------------------------|---------|
| 1    | Create - 🛛 🖄 🗎 🖨 🖂    | I I I I I I I I I I I I I I I I I I I                                                                                                    |                                                                                                    |                          |         |
| ۲    | 🛞 1 / 1   🎠 🖑   🗩 🖨   | ) 108% - E E                                                                                                    |                                                                                                    | Tools                    | Comment |
| D    | Bookmarks •           | Digital Receipt                                                                                                    |                                                                                                    |                          |         |
|      | E - O Digital Receipt | This receipt acknowledges that<br>regarding your submission.                                                                                                    | Turnitin received your paper. Below you will f                                                                                                    | ind the receipt informat | on      |
| 43   |                       | The first page of your submiss                                                                                                    | ions is displayed below.                                                                                                    |                          |         |
|      |                       | Submission author:<br>Assignment title:<br>Submission title:<br>File name:<br>File size:<br>Page count:<br>Word count:<br>Character count:<br>Submission date:<br>Submission ID: | XXXXXXX<br>Turnitin<br>Untitled<br>sample_document.docx<br>13.22K<br>1<br>189<br>811<br>24-Mar-2014 01:50PM<br>409172146                                                                                                    |                          |         |
|      |                       |                                                                                                    | It we need to the the net a base of the net the network of the the network of the network of th |                          |         |